# 1.wordpress に特権管理者ユーザーでログイン

| nakamura ▼ 参加       | サイト・ 新規追加・ コメント 外観  |                                            |
|---------------------|---------------------|--------------------------------------------|
| WWFes201            | O 検索エンジンをブロック中      | 新規投稿  ▼ こんにちは、nakamuraさん サイトネットワーク管理者 ログアウ |
| ♪ ダッシュボード ▼ ダッシュボード | ダッシュボード             | 表元オブション = ヘルブ =                            |
| 参加サイト               | 現在の状況               |                                            |
|                     | 内容                  | ディスカッション                                   |
| 投稿                  | 137 投稿              | 0 AKKE 0                                   |
| g メディア              | 15 固定ページ            | O 承認済み                                     |
| リンク                 | 7 カテゴリー             | 0 承認待ち                                     |
| ]固定ページ 🔹            | 0 97                | 0 JNS 0                                    |
| 開定ページ               | テーマ BAL             | テーマの変更                                     |
|                     | WordPress 3.1 を使用中。 |                                            |
| 1221                | 保存スペース              |                                            |
| 外観                  | 10MB 利用可能           | 4.27MB (43%) 利用中                           |
| ブラグイン               |                     |                                            |
| トコーザー               |                     |                                            |
| - ツール               |                     |                                            |
| ] 設定 👻              |                     |                                            |
| -般                  |                     |                                            |

## 2. 新規サイトを追加

| 🔟 🔪 nakamura * 参加            | ロサイト ▼                |                                |         | 検索                               |
|------------------------------|-----------------------|--------------------------------|---------|----------------------------------|
| Body Arts                    | Laboratory ネットワー      | ク管理者                           | (#15 V) | こんにちは、nakamuraさん!  サイト管理   ログアウト |
| 盈 ダッシュボード                    | 🔊 新規サイトを通             | 自加                             |         | ヘルブャ                             |
| <b>1 7 7 7 7 7 7 7 7 7 7</b> | サイトのアドレス              | bal.adam.ne.jp/<br>WWFes2012   |         |                                  |
| >新規追加                        |                       | 半角英数字 (a-z、O-9) のみの使用をおすすめします。 |         |                                  |
| 冬 ユーザー<br>同 テーマ              | サイトのタイトル              | WWFes2012                      |         |                                  |
| 愛 ブラグイン                      | 管理者メールアドレス            | yasuk100@gmail.com             |         |                                  |
| 野 設定                         | 上記メールアドレスがデータベースに     | なければ新規ユーザーが作成されます。             |         |                                  |
| TI 更新                        | ユーザー名とバスワードがこのメール     | アドレスに送信されます。                   |         |                                  |
|                              |                       |                                |         |                                  |
| WordPress のご利用ありか            | がとうございます。   ドキュメンテーショ | ン バグ報告と提案                      |         | パージョン3.1                         |

#### 3. ユーザーの追加

| 🔝 🕨 nakamura 🔹     | 参加サイト▼                                                                                                    |                                                     |                    | 検索                          |
|--------------------|----------------------------------------------------------------------------------------------------|-----------------------------------------------------|--------------------|-----------------------------|
| Body A             | rts Laboratory ネットワー                                                                                                    | ク管理者                                                | (サイト ▼) こんにちは      | 、nakamuraさん!  サイト管理   ログアウト |
| <i> ダッシュ</i> ボート   | * 🏾 🎢 サイトの編集:                                                                                                    | http://bal.adam.ne.jp/wwfes2012/                    |                    | 表示オブション ヘルブー                |
| パ サイト              | ▼ 情報 ユーザー テーマ<br>すべて (1)   管理者 (1名)                                                                                       | 1807E                                               |                    | ユーザーを検索                     |
| 思 ユーザー             | ─括操作                                                                                                    | 権限グルーフを変更▼ 変更                                       |                    | ~ ~ ~                       |
| ED テーマ             | □ ユーザー名                                                                                                    | 名前                                                  | メールアドレス            | 権限グループ                      |
| Ø ブラグイン     III 設定 | R nakamura                                                                                                    |                                                     | yasuk100@gmail.com | 管理者                         |
| 11 更新              | □ ユーザー名                                                                                                    | 名前                                                  | メールアドレス            | 着限グループ                      |
|                    | <ul> <li>         ・品級作 通用         ・ 適用         ・ サイトにユーザーを追加         ネットワーク上の既存のユーザーをご         既行のユーザーを追加     </li> </ul> | このサイトに追加するか、追加する新規ユーザーを設定できます。                      |                    |                             |
|                    | ユーザー名権限グループ                                                                                                    | immaki<br>管理者 📕                                     |                    |                             |
|                    | 新規ユーザーの追加                                                                                                    |                                                     |                    |                             |
|                    | ユーザー名                                                                                                    |                                                     |                    |                             |
|                    | メールアドレス                                                                                                    |                                                     |                    |                             |
|                    | 権限グループ                                                                                                    | 購読者▼                                                |                    |                             |
|                    | - # Aless PALSS I                                                                                                    | $\neg$ 1*1 $\neg$ 1- $\neg$ 1= + 4s + $\Rightarrow$ |                    |                             |

## 4. 一般設定

| nakamura <sup>▼</sup> 参加 | コサイト▼ 新規追加▼ コメン              | 小 外観▼                                      |                                 |                           | 検            |
|--------------------------|------------------------------|--------------------------------------------|---------------------------------|---------------------------|--------------|
| WWFes201                 | 12                           |                                            | 新規投稿 🔹                          | こんにちは、nakamuraさん!  サイトネッ  | トワーク管理者 ログアウ |
|                          | 11 一般設定                      |                                            |                                 |                           | ヘルフォ         |
| 参加サイト                    | サイトのタイトル                     | WWFes2012                                  |                                 |                           |              |
| ♪ 投稿                     | キャッチフレーズ                     | wwfes                                      | このサイトの簡単な説明。                    |                           |              |
| ⑲ メディア                   | メールアドレス                      | yasuk100@gmail.com                         | このアドレスは管理のため                    | に使用されます。このメールアドレスを変更す     | ると、確認のため新しい  |
| & リンク                    |                              | アドレス宛にメールを送信します。 <b>新し</b>                 | いアドレスは確認が済むまで有効化されます            | the                       |              |
| 🔲 固定ページ                  | タイムゾーン                       | UTC+9                                      | UTC (協定世界時): 2011-03-01 7:24:24 | 現地時間: 2011-03-01 16:24:24 |              |
| 見 コメント                   |                              | 設定する時間帯と同じ街を選択してくた                         | iさい。                            |                           |              |
|                          | 日付フォーマット                     | ② 2011年3月1日                                |                                 |                           |              |
| 10 外観                    |                              | C 2011/03/01                               |                                 |                           |              |
| ◎ フラグイン                  |                              | C 01/03/2011                               |                                 |                           |              |
| 怒 ユーザー                   |                              | ○ カスタム: Y年n月: 2011年3月1日                    |                                 |                           |              |
| TI ツール                   |                              | 日付と時刻の書式の解説                                |                                 |                           |              |
| 111 設定 🔻                 |                              |                                            |                                 |                           |              |
| 一般                       | 時刻フォーマット                     | C 4:24 PM                                  |                                 |                           |              |
| 投稿設定                     |                              | <ul> <li>4:24 PM</li> <li>16:24</li> </ul> |                                 |                           |              |
| 表示設定                     |                              | C カスタム: g:i A 4:24 PM                      |                                 |                           |              |
| ディスカッション                 |                              |                                            |                                 |                           |              |
| プライバシー                   | 週の始まり                        | Monday 💌                                   |                                 |                           |              |
| パーマリンク設定                 | サイトの言語:                      | Japanese 🕶                                 |                                 |                           |              |
| Pre-Publish Reminder     | n hanneac <del>hta</del> nna |                                            |                                 |                           |              |
| TinyMCE Advanced         | ****                         |                                            |                                 |                           |              |
| Footnotes                |                              |                                            |                                 |                           |              |

#### 5. テーマを BAL に変更

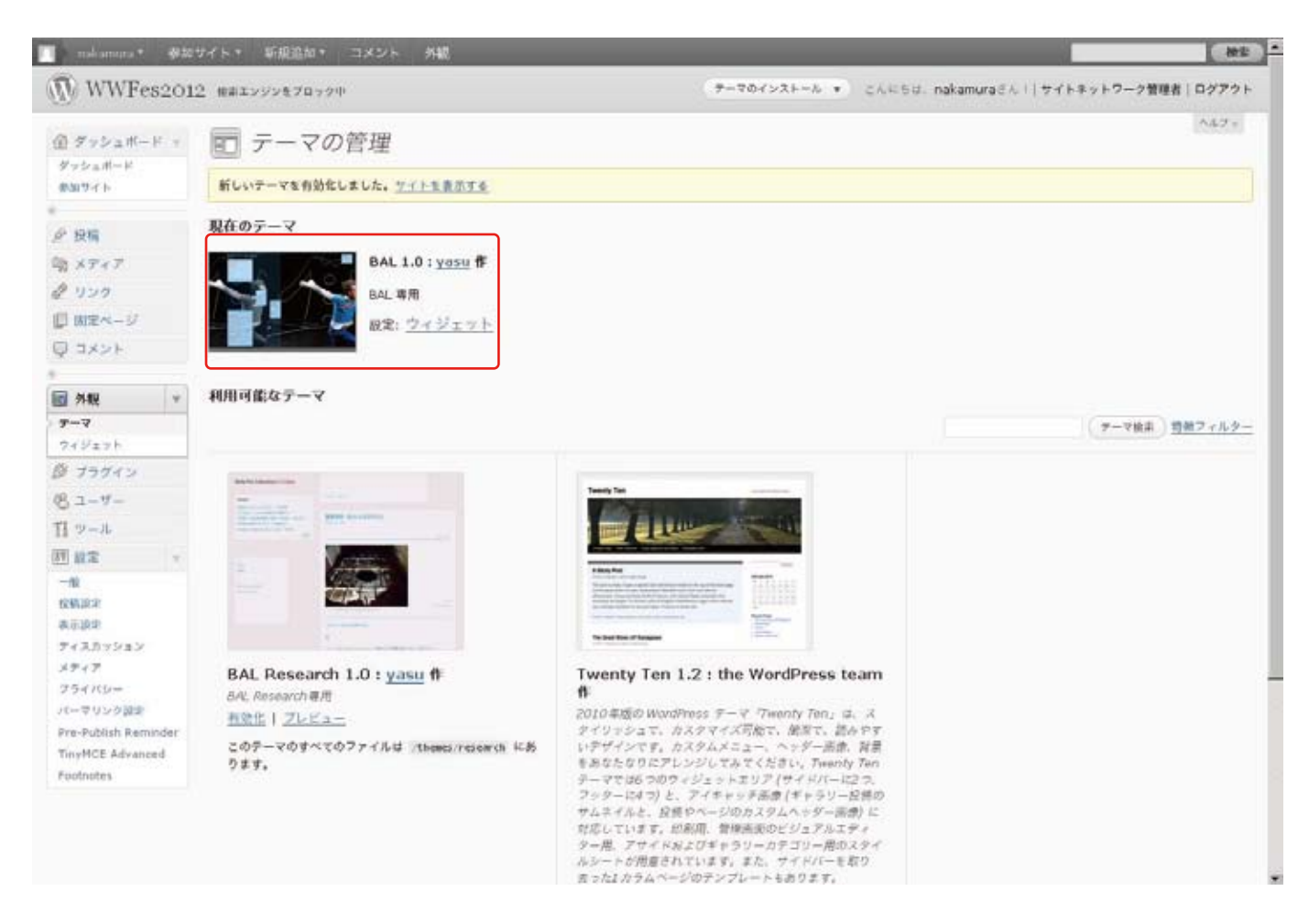

## 6. 固定ページで、top ページを定義

| noliamura * 49.20                               | サイト・ 新規追加・ コメント 外観                                     |                                         | 812         |
|-------------------------------------------------|--------------------------------------------------------|-----------------------------------------|-------------|
| WWFes201                                        | 1                                                      | 「新聞ページ ・ こんにちは、nakamuraさん! サイトネットワーク!   | 管理者   ログアウト |
| 日 ダッシュボード マ<br>ダッシュボード                          | 🛄 ページを編集                                               | 8.7.775                                 | Va2+ 447+   |
| #30.7-r h                                       | top                                                    | 公開                                      |             |
| 6 at at                                         | パーマリンジ: http://bel.adam.ne.jp/wwfes2011/ ページを#         | a.)                                     | 史史をフレビュー    |
|                                                 | 2×70-1/453 0                                           | ステータス: 公開済み 振動                          |             |
| A HILL                                          |                                                        |                                         |             |
| C untre at a                                    |                                                        |                                         | @ 13:35 MU  |
| W3-4-9                                          | これは国家ページ機能の例です。このページを編集して自                             | △・2・2・2・2・2・2・2・2・2・2・2・2・2・2・2・2・2・2・2 |             |
| angener and and and and and and and and and and | な人なのかを知ることができます。このようなページや開<br>MondDrase 中の管理することができます。 | <b>習化したページは好きな散だけ作成でき、すべてのコンテンツを</b>    |             |
| Q JANE                                          | morarissen charrow car cente                           | ページ調整                                   |             |
| B 748                                           |                                                        |                                         | -           |
| 9 73942                                         |                                                        | (840)<br>7971-1                         |             |
| 09. 2-9-                                        |                                                        | wwfes top                               |             |
| TI                                              |                                                        |                                         |             |
| 17 LD T                                         |                                                        | 0                                       |             |
|                                                 |                                                        | ヘルフが必要ですか? 西田の石                         | 10 106719   |
| in google cal E Bith                            |                                                        | フをご利用ください。                              |             |
| 回 最新年度を設定                                       |                                                        |                                         |             |
|                                                 | 75.Z_D                                                 |                                         |             |
|                                                 | 甲語歌: 3                                                 | 箱碌の編集: 2011年2月25日 3:13 PM - nakamura    |             |
|                                                 | <i>ከእቃ</i> ሴ7 <i>ና</i> -ルド                             |                                         |             |
|                                                 | 22HB                                                   |                                         |             |
|                                                 |                                                        |                                         |             |
|                                                 | 485 cm - G                                             |                                         |             |

#### 7. 表示設定

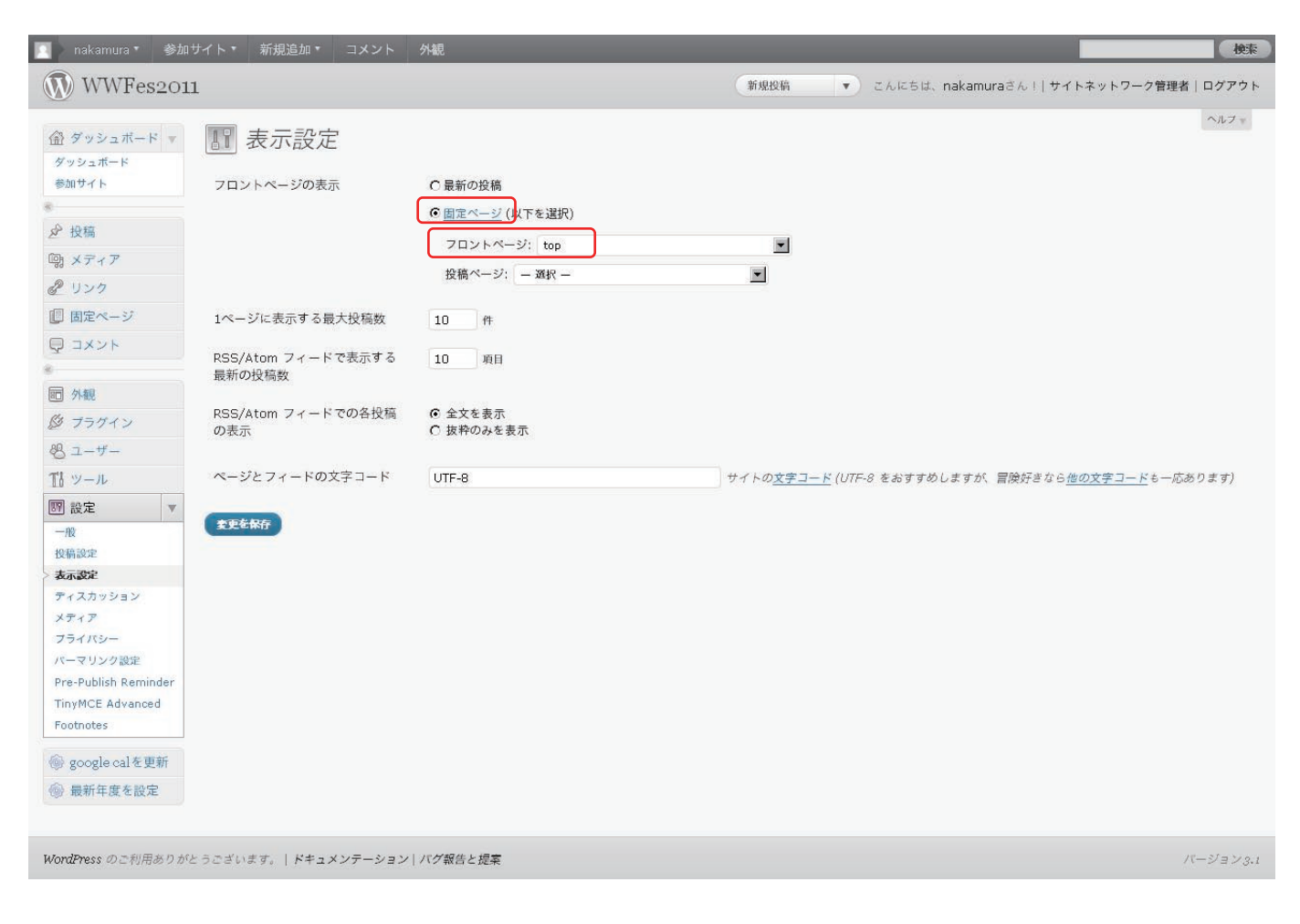

## 8. メディア設定

| 🔟 🔹 nakamura * 参加                                                               | ロサイト▼ 新規追加▼ コメント                      | 外観                                                           | 検索         |
|---------------------------------------------------------------------------------|---------------------------------------|--------------------------------------------------------------|------------|
| WWFes201                                                                        | 1                                     | 新規投稿 ▼ こんにちは、nakamuraさん!  サイトネットワーク管理3                       | 皆 ログアウト    |
| <ul> <li></li></ul>                                                             | アディア設定     画像サイズ     おはない声感を描えするときに使わ | りストロード本物でできます。                                               | ヘルフォ       |
| <ul> <li></li></ul>                                                             | サムネイルのサイズ                             | 軽 150 高さ 150<br>▼ サムネイルを実す法にトリミングする (通常は相対的な第小によりサムネイルを作ります) |            |
| <ul> <li>□ 固定ページ</li> <li>□ コメント</li> </ul>                                     | 中サイズ<br>大サイズ                          | <b>編の上限 219</b> 高さの上限 600<br><b>編の上限 1200</b> 高さの上限 1200     |            |
| 〒 外観<br><i>登 ブ</i> ラグイン<br>恐 ユーザー                                               | <b>埋め込み</b><br>自動埋め込み                 | ▶ 可能な時は、URL のメディアコンテンツを許接ページに埋め込む。例: Flickr、YouTube へのリンク。   |            |
| 11 ツール<br>11 ツール<br>11 設定<br>▼                                                  | 埋め込みファイルの最大サイズ                        | 報 1200 高さ 1200                                               |            |
| 投稿設定<br>表示設定<br>ディスカッション                                                        | _                                     |                                                              |            |
| > <b>メディア</b><br>フライバシー<br>パーマリンク設定<br>Pre-Publish Reminder<br>TinyMCE Advanced |                                       |                                                              |            |
| Footnotes                                                                       |                                       |                                                              |            |
| TalandTanaa の mail田 a D a                                                       |                                       |                                                              | IF STATIST |

#### 9. パーマリンク設定

## /%category%/%postname%.html

| 🛐 🔪 nakamura 🐐 参加                   |                                      | ント<br>外観                                                                                                    | 検索                      |
|-------------------------------------|--------------------------------------|----------------------------------------------------------------------------------------------------|-------------------------|
| WWFes20                             | 11                                   | 新規投稿  マ こんにちは、nakamuraさん!  サイトネ                                                                                                    | ットワーク管理者 ログアウト          |
|                                     | II パーマリン:                            | ク設定                                                                                                    | ヘルブッ                    |
| 参加サイト                               | 初期設定では、WordPress は<br>クの見た目、使いやすさ、そし | クエスチョンマークと多くの数字からなる URL を使用していますが、パーマリンクとアーカイブ用にカスタムな URL 構造を作成すること<br>て継続性を改善できます。 <u>利用可能なタグはたくさんあります</u> 。また、すぐに使用できる例をいくつか用意しました。 | もできます。これにより、リン          |
| ♪ 投稿                                | 一般的な設定                               |                                                                                                    |                         |
| □別 メディア<br>♂ リンク                    | Cデフォルト                               | http://bal.adam.ne.jp/wwfes2011/?p=123                                                                                                |                         |
| 📗 固定ページ                             | ○日付と投稿名                              | http://bal.adam.ne.jp/wwfes2011/2011/03/01/sample-post/                                                                               |                         |
| 口 コメント                              | ○ 月と投稿名                              | http://bal.adam.ne.jp/wwfes2011/2011/03/sample-post/                                                                                  |                         |
| 11 外観                               | 〇数字ベース                               | <pre>http://bal.adam.ne.jp/wwfes2011/archives/123</pre>                                                                               |                         |
| Ø プラグイン                             | ●カスタム構造                              | /%category%/%postname%.html                                                                                                    |                         |
| 88 ユーザー                             | オプション                                |                                                                                                    |                         |
| 13 ツール<br>図 設定 ▼                    | お望みなら、カテゴリーとタグ<br>カテゴリーリンクが作成されま     | URL 用のカスタム構造を設定することもできます。たとえば、カテゴリーベースとして topios と入力すると、 http://example.org/top<br>す。このフィールドが空の場合はデフォルトの設定が使用されます。                    | ics/uncategorized/ のような |
| 一般 投稿設定 表示設定                        | カテゴリーベース                             |                                                                                                    |                         |
| ディスカッション<br>メディア                    | タグベース                                |                                                                                                    |                         |
| ブライバシー                              | <b>麦</b> 更を保存                        |                                                                                                    |                         |
| Pre-Publish Reminder                |                                      |                                                                                                    |                         |
| TinyMCE Advanced<br>Footnotes       |                                      |                                                                                                    |                         |
|                                     |                                      |                                                                                                    |                         |
| <ul> <li>     最新年度を設定   </li> </ul> |                                      |                                                                                                    |                         |
|                                     |                                      |                                                                                                    |                         |
| WordPress のご利用ありカ                   | がとうございます。 ドキュメンテー                    | - ション   パグ報告と提案                                                                                                    | パージョン3.1                |

# 10. プラグイン

| 🔟 🔪 nakamura 🔭 参加                           | サイト・ 新規追加・ コメ               | ント         外観         検索                                                                                                    |
|---------------------------------------------|-----------------------------|----------------------------------------------------------------------------------------------------|
| WWFes201                                    | 1                           | フラグインのインストール 🔹 こんにちは、nakamuraさん!  サイトネットワーク管理者   ログアウト                                                                                                    |
| <i>留 ダッシュボード</i>                            |                             | ま示オブション * ヘルフ *<br>中 (3)                                                                                                    |
| 2 投稿                                        | ─括操作 ■ 道用                   |                                                                                                    |
| 嘲 メティア                                      | C 7591>                     | 动用                                                                                                    |
| <ul> <li>回 固定ページ</li> <li>回 コメント</li> </ul> | ☐ Multisite Switcher<br>有効化 | Fast switch between sites administration installed on the same "network".<br>パージョン 1.0   作者: Cédric Boverie   フラグインのサイトを表示                                                                                                    |
| * 同外観                                       | □ photo-credit<br>停止        | 画像の説明を、クレジットとして挿入<br>パージョン 1.0   作者: yasu   フラグインのサイトを表示                                                                                                    |
| Ø プラグイン                                     | □ setting-googleCal<br>停止   | googleカレンダーを更新する<br>パージョン 1.0   作者: yasu   フラグインのサイトを表示                                                                                                    |
| る ユーリー<br>Ti ツール                            | □ setting-year<br>停止        | トップで表示させる年度を、設定する。<br>バージョン 1.0   作者: yasu   フラグインのサイトを表示                                                                                                    |
| 翻 設定      google calを更新                     | □ WPLite<br>有劾化             | Wordpress, without the fat.<br>パージョン 1.3.1   作者: introspectif   ブラダインのサイトを表示                                                                                                    |
|                                             | WP Multibyte Patch<br>有効化   | フラゲインのインストール ・ こんにちは、nakamuraさん!!サイトキットワーク管理者!ログアウト         東京オフション・ ヘルフ・         東京オフション・ ヘルフ・         アラガインの使用         夏川         宮川         アローク・レット くしていたい         東京市         西市の知明年、クレジットとしておん         パージョン 1.0   作者: yasu   フラグインのサイトを表示         パージョン 1.0   作者: yasu   フラグインのサイトを表示         ドップで表示させる年度を、設定する。         パージョン 1.0   作者: yasu   フラグインのサイトを表示         パージョン 1.0   作者: yasu   フラグインのサイトを表示         パージョン 1.0   作者: yasu   フラグインのサイトを表示         パージョン 1.0   作者: yasu   フラグインのサイトを表示         パージョン 1.0   作者: yasu   フラグインのサイトを表示         パージョン 1.0   作者: yasu   フラグインのサイトを表示         WP Mubbyte Patch Lat承認、日本人類 WordPress のマルチバイト文字の取り扱いに関手を不見合の原語の事正と強化を行うフラグインです。> 詳しい説明を読む<br>パージョン 1.3   作者: tenpura   フラグインのサイトを表示         週刊 |
|                                             | □ ブラグイン                     | 39 <u>1</u>                                                                                                    |
|                                             | —-超操作 ▼ ( )適用               |                                                                                                    |

#### 11.Pre-Publish Reminder

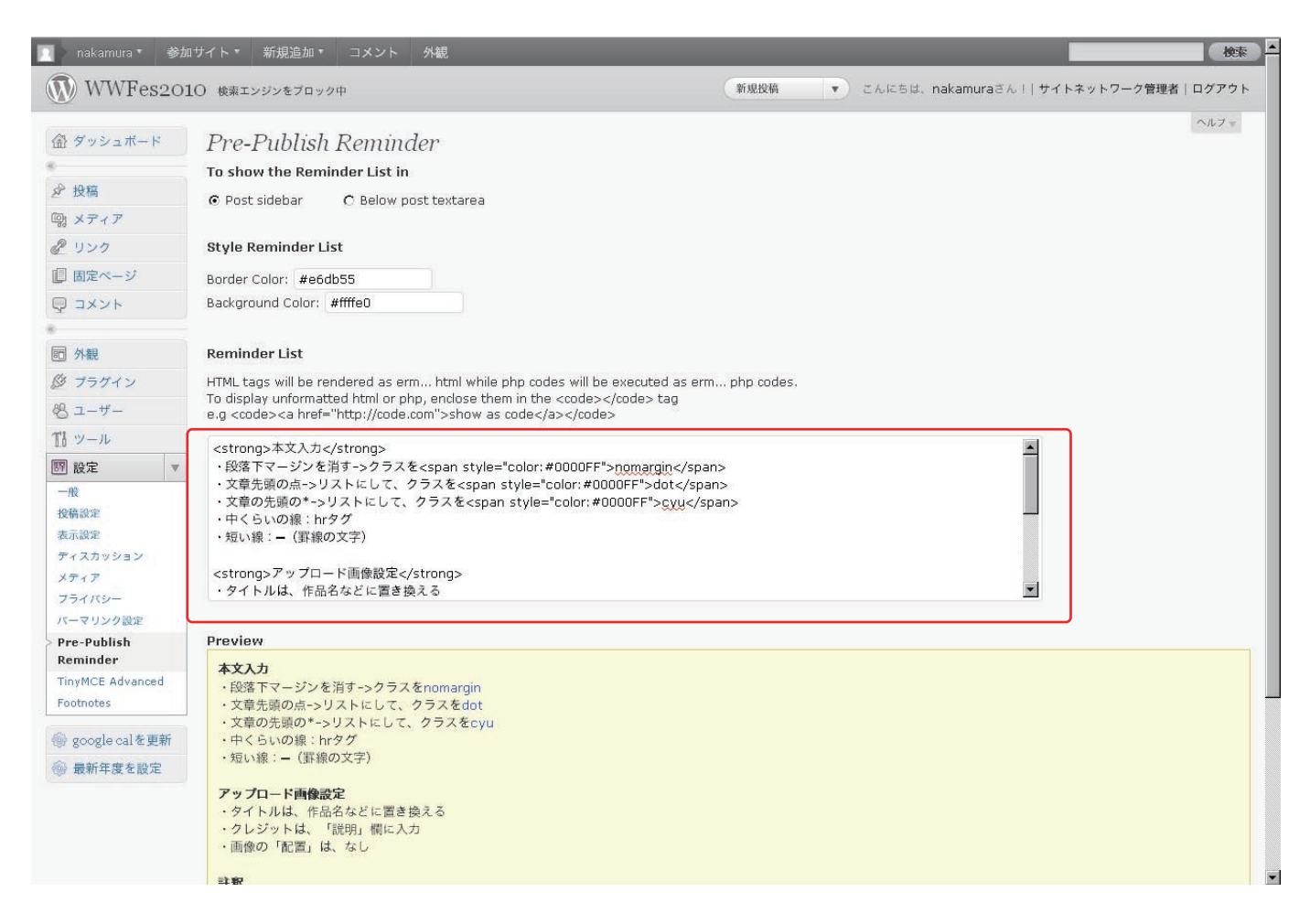

12.TinyMCE Buttons Arrangement

|                                                                                            | イト▼ 新規追加▼ コ.                                                                                                    | メント 外観                                                                                                    |                                                                                                    |                                                                                                    |                                                                                                    |                                                                                                    |                                                                                                    | 4                                        |
|--------------------------------------------------------------------------------------------|----------------------------------------------------------------------------------------------------|----------------------------------------------------------------------------------------------------|----------------------------------------------------------------------------------------------------|----------------------------------------------------------------------------------------------------|----------------------------------------------------------------------------------------------------|----------------------------------------------------------------------------------------------------|----------------------------------------------------------------------------------------------------|------------------------------------------|
| リンク                                                                                        |                                                                                                    |                                                                                                    |                                                                                                    |                                                                                                    |                                                                                                    |                                                                                                    |                                                                                                    |                                          |
| 固定ページ 👻                                                                                    | Font size 🗸 Paragr                                                                                                    | raph 🔽 👔 👔 📿                                                                                                    | Ω 🛃 Α 😻                                                                                                    | x² X₂ 📕 🤊 (°                                                                                                    | • 🔄 💿                                                                                                    |                                                                                                    |                                                                                                    |                                          |
| 定ページ                                                                                       |                                                                                                    |                                                                                                    |                                                                                                    |                                                                                                    |                                                                                                    |                                                                                                    |                                                                                                    |                                          |
| 規追加                                                                                        |                                                                                                    |                                                                                                    |                                                                                                    |                                                                                                    |                                                                                                    |                                                                                                    |                                                                                                    |                                          |
| コメント                                                                                       |                                                                                                    |                                                                                                    |                                                                                                    |                                                                                                    |                                                                                                    |                                                                                                    |                                                                                                    |                                          |
|                                                                                            |                                                                                                    |                                                                                                    |                                                                                                    |                                                                                                    |                                                                                                    |                                                                                                    |                                                                                                    |                                          |
| 外観                                                                                         |                                                                                                    |                                                                                                    |                                                                                                    |                                                                                                    |                                                                                                    |                                                                                                    |                                                                                                    |                                          |
| プラグイン                                                                                      |                                                                                                    |                                                                                                    |                                                                                                    |                                                                                                    |                                                                                                    |                                                                                                    |                                                                                                    |                                          |
| ユーザー                                                                                       | G Ouote                                                                                                    | Justify                                                                                                    | X Cut                                                                                                    | Copy                                                                                                    | 😤 Paste                                                                                                    | 14 Replace                                                                                                    | Font family                                                                                                    |                                          |
| ツール                                                                                        |                                                                                                    |                                                                                                    |                                                                                                    |                                                                                                    |                                                                                                    |                                                                                                    |                                                                                                    | 2                                        |
| 設定 🔻                                                                                       | Styles 🔻 🔗                                                                                                    |                                                                                                    |                                                                                                    | 'nn nn' ¥   5888 5661 14                                                                                                    |                                                                                                    |                                                                                                    |                                                                                                    | c                                        |
| Ŕ                                                                                          | Abbreviation                                                                                                    | A.B.C. Acronym                                                                                                    | 🛄 🖳 🔂 Layer                                                                                                    | 🛥 Advanced HR                                                                                                    | HTML View HTML                                                                                                    | ¶ Hidden Chars                                                                                                    | NB Space                                                                                                    |                                          |
| 商設定                                                                                        | 🔛 Visual Aids                                                                                                    | 🛐 Insert Date                                                                                                    | Insert Time                                                                                                    | 🖞 Anchor                                                                                                    | 🙂 Smilies                                                                                                    | 💱 IE Spell                                                                                                    |                                                                                                    |                                          |
| 示設定                                                                                        |                                                                                                    |                                                                                                    |                                                                                                    |                                                                                                    |                                                                                                    |                                                                                                    |                                                                                                    |                                          |
| ィスカッション                                                                                    |                                                                                                    |                                                                                                    |                                                                                                    |                                                                                                    |                                                                                                    |                                                                                                    |                                                                                                    |                                          |
| ディア                                                                                        |                                                                                                    |                                                                                                    |                                                                                                    |                                                                                                    |                                                                                                    | a                                                                                                    |                                                                                                    | 1942                                     |
| 547/9-                                                                                     | Also enable: Adva                                                                                                    | nced Image 🔽 • A                                                                                                    | dvanced List Options                                                                                                    | <ul> <li>Context Mer</li> </ul>                                                                                                    | nu 🔲 (to show the                                                                                                    | browser context menu                                                                                                    | in Firefox, hold dowr                                                                                                    | n th                                     |
|                                                                                            |                                                                                                    |                                                                                                    |                                                                                                    |                                                                                                    |                                                                                                    |                                                                                                    |                                                                                                    |                                          |
| -マリンク設定<br>e-Publish Reminder                                                              | Ctrl key).                                                                                                    |                                                                                                    |                                                                                                    |                                                                                                    |                                                                                                    |                                                                                                    |                                                                                                    |                                          |
| ーマリジク設定<br>e-Publish Reminder<br>nyMCE Advanced                                            | Ctrl key). Advanced Options                                                                                                    |                                                                                                    |                                                                                                    |                                                                                                    |                                                                                                    |                                                                                                    |                                                                                                    |                                          |
| ーマリシク設定<br>e-Publish Reminder<br>nyMCE Advanced<br>otnotes                                 | Ctrl key).  Advanced Options  Advanced Link I                                                                                                    | Enabling this TinyMCE p                                                                                                    | olugin will overwrite the                                                                                                    | new internal links fea                                                                                                    | ature in WordPress 3.:                                                                                                    | L. Cuttently there is no w                                                                                                    | ay to enable both of 1                                                                                                    | ther                                     |
| ーマリンク設定<br>e-Publish Reminder<br>nyMCE Advanced<br>otnotes                                 | Ctrl key).  Advanced Options  Advanced Link I at the same time.                                                                                                    | Enabling this TinyMCE p                                                                                                    | olugin will overwrite the                                                                                                    | new internal links fea                                                                                                    | ature in WordPress 3.:                                                                                                    | L. Cuttently there is no w                                                                                                    | ay to enable both of f                                                                                                    | ther                                     |
| e-Publish Reminder<br>myMCE Advanced<br>otnotes<br>google calを更新                           | Ctrl key).                                                                                                    | Enabling this TinyMCE p<br>an be added in <u>/wp-co</u> r                                                                                                    | olugin will overwrite the<br>ntent/plugins/tinymce-a                                                                                                    | new internal links fea<br>Idvanced/css/tadv-mc                                                                                                    | ature in WordPress 3.:<br>                                                                                                    | L. Cuttently there is no w<br>orted and used in TinyMo                                                                                                    | ray to enable both of f                                                                                                    | ther<br>will I                           |
| e-Publish Reminder<br>nyMCE Advanced<br>otnotes<br>google calを更新<br>最新年度を設定                | Ctrl key).  Advanced Options  Advanced Link  Advanced Link  the same time.  Custom CSS styles c  used, also div.my-cl                                                                                                    | Enabling this TinyMCE p<br>an be added in <u>/wp-co</u> r<br>l <b>ass</b> would not work, bu                                                                                                    | olugin will overwrite the<br><u>ntent/plugins/tinymce-a</u><br>ut <b>.my-class</b> will.                                                                                                    | new internal links fea                                                                                                    | ature in WordPress 3.:<br><u>e.css.</u> They will be imp                                                                                                    | L. Cuttently there is no w<br>orted and used in TinyMo                                                                                                    | ray to enable both of f                                                                                                    | ther<br>will I                           |
| - マリシス定<br>e-Publish Reminder<br>myMCE Advanced<br>otnotes<br>google calを更新<br>最新年度を設定     | Ctrl key).  Advanced Options  Advanced Link I at the same time.  Custom CSS styles c used, also div.my-cl Import the curre                                                                                                    | Enabling this TinyMCE p<br>an be added in <u>(wp-cor</u><br>lass would not work, bi<br>int theme CSS classes.                                                                                                    | olugin will overwrite the<br>ntent/plugins/tinymce-a<br>ut . <b>my-class</b> will,<br>You can try to import 1                                                                                                    | new internal links fea<br>idvanced/css/tadv-mo<br>the styles from your t                                                                                                  | ature in WordPress 3.:<br><u>ce.css.</u> They will be imp<br>heme's stylesheet. Thi                                                                                                    | L. Cuttently there is no w<br>orted and used in TinyMr<br>s can improve the look of                                                                                                    | ray to enable both of i<br>CE. Only CSS classes of<br>the visual editor and                                                                                                    | ther<br>will                             |
| e-Publish Reminder<br>nyMCE Advanced<br>othotes<br>google calを更新<br>最新年度を設定                | Ctrl key).  Advanced Options  Advanced Link I at the same time.  Custom CSS styles c used, also div.my-cl Import the curre it more like your ther                                                                                | Enabling this TinyMCE p<br>an be added in <u>(wp-cor</u><br>lass would not work, bi<br>ent theme CSS classes.<br>me. However this is not                                                                            | olugin will overwrite the<br>ntent/plugins/tinymce-a<br>ut . <b>my-class</b> will,<br>You can try to import i<br>necessary for many no                                                                                                    | new internal links fea<br>idvanced/css/tadv-mo<br>the styles from your ti<br>aw and updated them                                                                          | ature in WordPress 3.:<br><u>be.css.</u> They will be imp<br>heme's stylesheet. Thi<br>nes (like Twenty Ten) a                                                                                 | L. Cuttently there is no w<br>orted and used in TinyMu<br>s can improve the look of<br>s they style the visual ed                                                                                                    | ay to enable both of i<br>CE. Only CSS classes<br>the visual editor and<br>ditor automatically.                                                                                | ther<br>will I<br>I ma                   |
| e-Publish Reminder<br>nyMCE Advanced<br>otnotes<br>google calを更新<br>最新年度を設定                | Ctrl key).  Advanced Options  Advanced Link I at the same time.  Custom CSS styles c used, also div.my-cl Import the curre it more like your ther  Stop removing t                                                               | Enabling this TinyMCE p<br>an be added in ( <u>wp-cor</u><br>lass would not work, bi<br>ont theme CSS classes.<br>me. However this is not<br>he  and<br>tag                                                         | nlugin will overwrite the<br>ntent/plugins/tinymce-a<br>ut . <b>my-class</b> will.<br>You can try to import i<br>necessary for many ni<br>s when saving and sho                                                                            | new internal links fea<br>idvanced/css/tadv-mo<br>the styles from your th<br>aw and updated them<br>w them in the HTML e                                                  | ature in WordPress 3.:<br><u>ce.css.</u> They will be imp<br>heme's stylesheet. Thi<br>nes (like Twenty Ten) a<br>editor This will make it                                                     | L. Cuttently there is no w<br>orted and used in TinyM<br>s can improve the look of<br>s they style the visual ec<br>possible to use more ad                                                                                   | ray to enable both of i<br>CE. Only CSS classes of<br>the visual editor and<br>ditor automatically.<br>vanced coding in the l                                                  | then<br>will b<br>I mal<br>HTMI          |
| e-Publish Reminder<br>nyMCE Advanced<br>otnotes<br>google calを更新<br>最新年度を設定                | Ctrl key).  Advanced Options  Advanced Link I at the same time.  Custom CSS styles c used, also div.my-d Import the curre it more like your ther CS top removing t editor without the ba Also line breaks in th                  | Enabling this TinyMCE p<br>an be added in ( <u>wp-cor</u><br>lass would not work, bu<br>ont theme CSS classes,<br>me. However this is not<br>he  and<br>tag<br>ack-end filtering affectin<br>e HTML editor would st | nugin will overwrite the<br>ntent/plugins/tinymce-a<br>ut .my-class will.<br>You can try to import 1<br>necessary for many nu<br>s when saving and sho<br>ng it much. However it r<br>il affect the output, in<br>il affect the output, in | new internal links fea<br>idvanced/css/tadv-mo<br>the styles from your the<br>aw and updated them<br>w them in the HTML e<br>may behave unexpect<br>particular do not use | ature in WordPress 3.<br><u>e.css.</u> They will be imp<br>heme's stylesheet. Thi<br>nes (like Twenty Ten) a<br>aditor This will make it<br>cedly in rare cases, so<br>empty lines, line break | <ol> <li>Cuttently there is no w<br/>orted and used in TinyMi<br/>s can improve the look of<br/>s they style the visual er<br/>possible to use more ad<br/>test it thoroughly before<br/>is inside HTML tags or mu</li> </ol> | eay to enable both of i<br>CE. Only CSS classes of<br>the visual editor and<br>ditor automatically.<br>vanced coding in the l<br>enabling it permanen<br>ultiple<br>> to rags. | then<br>will E<br>I mal<br>HTMI<br>itly. |
| マリンク設定<br>re-Publish Reminder<br>inyMCE Advanced<br>jointnotes<br>google calを更新<br>最新年度を設定 | Ctrl key).  Advanced Options  Advanced Link I at the same time.  Custom CSS styles c used, also div.my-d  Import the curre it more like your ther CStop removing t editor without the ba Also line breaks in the                 | Enabling this TinyMCE p<br>an be added in <u>(wp-co</u> r<br>lass would not work, bu<br>ont theme CSS classes.<br>me. However this is not<br>he  and<br>tag<br>ack-end filtering affectin<br>e HTML editor would st | nugin will overwrite the<br>ntent/plugins/tinymce.a<br>ut .my-class will.<br>You can try to import if<br>necessary for many ne<br>s when saving and sho<br>ng it much. However it n<br>ill affect the output, in                           | new internal links fea<br>idvanced/css/tadv-mo<br>the styles from your ti<br>aw and updated them<br>w them in the HTML e<br>may behave unexpect<br>particular do not use  | ature in WordPress 3.<br><u>e.css.</u> They will be imp<br>heme's stylesheet. Thi<br>nes (like Twenty Ten) a<br>rditor This will make it<br>tedly in rare cases, so<br>empty lines, line break | <ol> <li>Cuttently there is no w<br/>orted and used in TinyMi<br/>s can improve the look of<br/>s they style the visual ec<br/>possible to use more ad<br/>test it thoroughly before<br/>is inside HTML tags or mu</li> </ol> | tay to enable both of f<br>CE. Only CSS classes of<br>the visual editor and<br>litor automatically.<br>vanced coding in the l<br>enabling it permanen<br>ultiple<br>tags.      | then<br>will E<br>I mak<br>HTML<br>itly. |
| e-Publish Reminder<br>nyMCE Advanced<br>othiotes<br>google cal を更新<br>最新年度を設定              | Ctrl key).  Advanced Options  Advanced Link I at the same time.  Custom CSS styles c used, also div.my-d  Timport the curre it more like your ther Stop removing t editor without the ba Also line breaks in th  Remove Settions | Enabling this TinyMCE p<br>an be added in ( <u>wp-cor</u><br>lass would not work, bu<br>ont theme CSS classes.<br>me. However this is not<br>he and<br>tag<br>ack-end filtering affectin<br>e HTML editor would st  | nugin will overwrite the<br>ntent/plugins/tinymce.a<br>ut .my-class will.<br>You can try to import f<br>necessary for many ne<br>s when saving and sho<br>ng it much. However it n<br>ill affect the output, in                            | new internal links fea<br>idvanced/css/tadv-mo<br>the styles from your ti<br>aw and updated them<br>w them in the HTML e<br>may behave unexpect<br>particular do not use  | ature in WordPress 3.<br><u>e.css.</u> They will be imp<br>heme's stylesheet. Thi<br>nes (like Twenty Ten) a<br>iditor This will make it<br>tedly in rare cases, so<br>empty lines, line break | <ol> <li>Cuttently there is no w<br/>orted and used in TinyMi<br/>s can improve the look of<br/>s they style the visual ec<br/>possible to use more ad<br/>test it thoroughly before<br/>is inside HTML tags or mu</li> </ol> | tay to enable both of f<br>CE. Only CSS classes of<br>the visual editor and<br>litor automatically.<br>vanced coding in the l<br>enabling it permanen<br>ultiple<br>tags.      | then<br>will b<br>I mal<br>HTMI          |

#### 13.WP-Footnotes

| 🔟 > nakamura 🔹 参加 <sup>-</sup>                                                                                | サイト・ 新規追加・ コメント                                                                                                    | 外観                                                                                                    |                |                                    | 4                            | 鰊  |
|----------------------------------------------------------------------------------------------------|----------------------------------------------------------------------------------------------------|----------------------------------------------------------------------------------------------------|----------------|------------------------------------|------------------------------|----|
| WWFes201                                                                                                    | 1                                                                                                    |                                                                                                    | 新規投稿           | こんにちは、nakamuraさん!  サイト             | ネットワーク管理者 ログア・               | ウト |
| 金 ダッシュボード<br>参 投稿                                                                                             | WP-Footnotes C                                                                                                    | options                                                                                                    |                |                                    | ヘルフ                          |    |
| <ul> <li>・ メディア</li> <li>・ リンク</li> <li>● 固定ページ</li> </ul>                                                    | Before Style After<br>[* 1,210 ▼ ] ▼                                                                                   | Make note identifier superscript?                                                                                                    |                |                                    |                              |    |
| <ul> <li>マコメント</li> <li>分親</li> <li>ジ ブラグイン</li> <li>ペ ユーザー</li> <li>11, ツール</li> </ul>                       | Back-link These options affect how the ba effectively do so by making all th Before Link After <pre>span&gt;Bacl</pre> | ck-links after each footnote look. A good back-link<br>ese settings blank.                                                                                 | character is ↩ | (~). If you want to remove the bac | <-links all together, you ca | an |
| III         ア           III         ア           III         ア           一般         2           投稿設定         1 | More                                                                                                    |                                                                                                    |                |                                    |                              |    |
| 表示設定<br>ディスカッション<br>メディア<br>プライバシー                                                                            | <b>before</b> the footnotes at the<br>bottom of the post can go<br>here:                                               |                                                                                                    |                |                                    |                              |    |
| パーマリンク設定<br>Pre-Publish Reminder<br>TinyMCE Advanced<br>Footnotes                                             | Anything to be displayed<br><b>after</b> the footnotes at the<br>bottom of the post can go<br>here:                    |                                                                                                    |                |                                    |                              |    |
| <ul> <li>         google calを更新         <ul> <li>             ・最新年度を設定         </li> </ul> </li> </ul>        | Some CSS to style the<br>footnotes (or anything else<br>on the page for that matter):                                  |                                                                                                    |                |                                    |                              |    |
|                                                                                                    | Do not display footnotes at<br>all when the page being<br>shown is:                                                    | Whe home page     vearch results     vearch results     vearch results     vearch results     or a feed (RSS, Atom, etc)     □ an archive page of any kind |                |                                    |                              |    |

## 14. カテゴリーを作成

| 🌔 nakamura 🔹 🛞 加                                      | サイト・ 新規追加・ コメント 外観                                                   |                                          |                                    |                      | 被       |
|-------------------------------------------------------|----------------------------------------------------------------------|------------------------------------------|------------------------------------|----------------------|---------|
| WWFes201                                              | ○ 検索エンジンをプロック中                                                       | 新規投稿                                     | ・ こんにちは、naka                       | imuraさん! サイトネットワーク管理 | 諸 ログアウ  |
| 畜 ダッシュボード                                             | 🎤 カテゴリー                                                              |                                          |                                    | 表示オプショ:              | シャ ヘルフィ |
| ▶ 投稿 ▼                                                | 新規カテゴリーを追加                                                           | -1548/15                                 | B.H.                               |                      | 111-266 |
| 新規追加                                                  | 名前                                                                   | □ 名前                                     | 說明                                 | スラッグ                 | 校藝      |
| カテゴリー                                                 |                                                                      | 🗖 artist                                 |                                    | artist               | 88      |
| 反抗タグ                                                  | サイト上に表示される名前です。                                                      |                                          |                                    |                      |         |
| き メディア                                                |                                                                      | education                                |                                    | education-artist     | 26      |
| 2 リンク                                                 | スラッグ                                                                 | The second second                        |                                    | And shares           |         |
| ■ 固定ページ 🔹                                             |                                                                      | E – restival                             |                                    | restival-artist      | 62      |
| 国定ページ<br>新規追加                                         | "スラッグ" は URL に遭した形式の名前です。通常はすべて半角小文学<br>で、英数字とハイフンのみが使われます。          | education                                |                                    | education            | 27      |
| ₽ コメント                                                | 20                                                                   | education-report                         |                                    | education-report     | 2       |
| R (4.8)                                               |                                                                      | E factinal                               |                                    | factival             | 17      |
| Se water and a second                                 | タグとは異なり、カテゴリーは増加増速を持つごとかできます。たとえ<br>ば、ジャズというカテゴリーの下にビバップやビッグバンドという子力 | L resolution                             |                                    | TESCIVEI             |         |
| 0                                                     | テゴリーを作る、といったようなことです。これはオブションです。                                      | Festival-report                          |                                    | festival-report      | 3       |
| 87-4-                                                 |                                                                      |                                          |                                    |                      |         |
| き ツール                                                 | 說明                                                                   | □ 名前                                     | 說明                                 | スラッグ                 | 校藝      |
| 11 設定 ▼                                               |                                                                      |                                          | 2月                                 |                      |         |
| 一般<br>設唱設定<br>表示設定<br>ディスカッション                        |                                                                      | メモ<br>カテゴリーを削除しても、そ<br>属していた投稿は educatio | のカテゴリー内の投稿は削除され<br>m カテゴリーに移動されます。 | ません。その代わり、高瞭したカテゴ    | リーだけに   |
| メディア<br>プライバシー<br>バーマリンク設定                            | この説明はデフォルトではあまり重要な意味を持ちませんが、これを表<br>示するテーマも中にはあります。                  | <u>カテコリーからタグへの変換</u>                     | <u>1ツール</u> を戻って、選択したカテコ           | リーをソンに発展できます。        |         |
| Pre-Publish Reminder<br>TinyMCE Advanced<br>Footnotes | (新規カテゴリーを追加)                                                         |                                          |                                    |                      |         |
| google calを更新                                         |                                                                      |                                          |                                    |                      |         |
| 8 単新年度を設定                                             |                                                                      |                                          |                                    |                      |         |

- education festival education-report festival-report artist
- ⊢education
- └─festival

15. ページ

| ) WWFes201                         | 10 検索エンジンをブロック中                                     | 新規ページ ・ こんにちは、nakamuraさん!  サイ | トネットワー | ク管理者 ログアウ          |
|------------------------------------|-----------------------------------------------------|-------------------------------|--------|--------------------|
| ダッシュボード                            | 「「 ページ (新規追加)                                       |                               | 表示才:   | ブション マーヘルブ マ       |
| 投资                                 | <b>ずべて</b> (15)   公開済み (15)   ゴミ箱 (3)               |                               |        | ページを検索             |
| メディア                               | 一括操作         図         適用         日付指定なし         フ・ | イルター                          |        |                    |
| リンク                                | 97 №                                                | 作成者                           |        | 日付                 |
| 固定ページ ▼                            | About Education Program                             | nakamura                      | Ø      | 2011年2月25日<br>公開済み |
| 影響加                                | 🗖 — cal                                             | nakamura                      | φ      | 2011年2月25日<br>公開済み |
| 7781                               | - アクセス                                              | nakamura                      | ø      | 2011年2月25日<br>公開済み |
| 外観<br>ブラグイン                        | - アーティスト                                            | nakamura                      | Ģ      | 2011年2月25日<br>公開済み |
| ユーザー                               | □ - チケット                                            | nakamura                      | Ģ      | 2011年2月25日<br>公開済み |
| シール<br>設定 v                        | □ - プログラム                                           | nakamura                      | ø      | 2011年2月25日<br>公開済み |
| 設定                                 | □ - レポート/写真                                         | nakamura                      | 9      | 2011年2月25日<br>公開済み |
| スカッション<br>マイア                      | 🗖 About Festival Program                            | nakamura                      | ø      | 2011年2月25日<br>公開済み |
| ライバシー<br>-マリンク設定                   | 🗖 — cal                                             | nakamura                      | Ø      | 2011年2月25日<br>公開済み |
| -Publish Reminder<br>yMCE Advanced | □ - アクセス                                            | nakamura                      | ø      | 2011年2月25日<br>公開済み |
| thotes                             | □ - アーティスト                                          | nakamura                      | 0      | 2011年2月25日<br>公開済み |
| google calを更新<br>最新年度を設定           | ー チケット                                              | nakamura                      | φ      | 2011年2月25日<br>公開済み |
|                                    | □ - プログラム                                           | nakamura                      | φ      | 2011年2月25日<br>公開済み |
|                                    | □ - レポート/写真                                         | nakamura                      | a      | 2011年2月25日         |

## 16. 最新年度を設定

| 🔟 nakamura * 参加サイト * 新規追加 * コメント 外観             | 検索                                             |
|-------------------------------------------------|------------------------------------------------|
| () WWFes2010 検索エンジンをブロック中                       | 新規投稿 ▼ こんにちは、nakamuraさん!  サイトネットワーク管理者   ログアウト |
|                                                 | ヘルプ・                                           |
| ④ダッシュボード 記 最新年度を設定                              |                                                |
|                                                 |                                                |
| ☆ 投稿 最新年度 2011 ▼                                |                                                |
| 「「「メディア                                         |                                                |
| 2 yyp                                           |                                                |
| ■ 固定ページ ▼                                       |                                                |
| 固定ページ                                           |                                                |
| 新規追加                                            |                                                |
|                                                 |                                                |
|                                                 |                                                |
|                                                 |                                                |
| 13 プラグイン                                        |                                                |
| 8 ユーザー                                          |                                                |
| TI ツール                                          |                                                |
| 图 設定 🔻                                          |                                                |
| -12                                             |                                                |
| · 投稿設定<br>主示论中                                  |                                                |
| ディスカッション                                        |                                                |
| メディア                                            |                                                |
| フライバシー                                          |                                                |
| パーマリンク設定                                        |                                                |
|                                                 |                                                |
| Footnotes                                       |                                                |
| @ google calを更新                                 |                                                |
| <ul> <li>         → 最新年度を設定         </li> </ul> |                                                |
|                                                 |                                                |